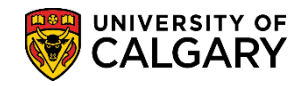

SA – Academic Advisement

Graduate Program Administrators and Graduate Program Officers may run a query to identify students who have exceeded completion. Normally this query would be run at the beginning of each term to identify students who have exceeded completion up to and including the term chosen. **Note:** Students who have convocated or withdrawn will not appear in the results of the query. Included is how to run the query and save or remove it as a favorite.

1. Click the **Reporting Tools** link.

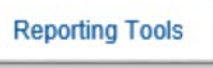

- 2. Click the **Query** link.
- Click the Query Viewer link.
   Query Viewer
- 4. Enter the desired information into the **begins with** field. To identify queries for UofC Student Records, enter "**ucsr**". Click the **Search** button or press **Enter**.

| Query Viewer                                                                                                    |   |
|----------------------------------------------------------------------------------------------------|---|
| Enter any information you have and click Search. Leave fields blank for a list of all values.  *Search By Query Name begins with  Search Advanced Search | × |

5. A list of ucsr public queries displays. To search for Students Exceeding Completion and run the query, scroll down to **UCSR\_GRAD\_EXCEED\_CMPLT\_DT** (Students Exceeding Completion). Click the **HTML** link.

| mer any information you have and click Searc | n. Leave neids blank for a list o  | an valu | HTS.   |                |                 |               |            |                         |                     |
|----------------------------------------------|------------------------------------|---------|--------|----------------|-----------------|---------------|------------|-------------------------|---------------------|
| *Search By Query Name                        | ✓ begins with                      | JCSR    |        |                |                 |               |            |                         |                     |
| Search Advanced Search                       | -                                  |         |        |                |                 |               |            |                         |                     |
|                                              |                                    |         |        |                |                 |               |            |                         |                     |
| Search Results                               |                                    |         |        |                |                 |               |            |                         |                     |
| *Folder View - All Folders                   | ~                                  |         |        |                |                 |               |            |                         |                     |
| Query                                        |                                    |         | P      | ersonak        | ze   Fin        | d   View      | AL [ [2] ] | First 🕚 1-23 of 2       | 23 🔍 La             |
| Query Name                                   | Description                        | Owner   | Folder | Run to<br>HTML | Run to<br>Excel | Run to<br>XML | Schedule   | Definitional References | Add to<br>Favorites |
| UCSR_ACCESS_STDNT_T2202_INFO                 | Access Stdnt T2202<br>Information  | Public  |        | HTML           | Excel           | XML,          | Schedule   | Lookup References       | Favorite            |
| UCSR_COOP_CLASSES_TO_SCHEDULE                | COOP/INTE Class Scheduling         | Public  |        | HTML           | Excel           | XML           | Schedule   | Lookup References       | Favorite            |
| UCSR_DONATION_SUMMARY                        | SR T2202A Donation<br>Summary      | Public  |        | HTML           | Excel           | XML           | Schedule   | Lookup References       | Favorite            |
| UCSR_EFWR_NOT_CLEAR_BY_DT                    | EFF. Writing Not Clear by<br>Date  | Public  |        | HTML           | Excel           | XML           | Schedule   | Lookup References       | Favorite            |
| UCSR_EMAILS_FOR_LOCKERS_RENTED               | Email Addr for Lockers<br>Rented   | Public  |        | HTML           | Excel           | XML           | Schedule   | Lookup References       | Favorite            |
| UCSR_ENROLLED_NO_T2202_DATA                  | Students with no T2202 Data        | Public  |        | HTML           | Excel           | XML           | Schedule   | Lookup References       | Favorite            |
| UCSR_GRAD_APPROACH_CMPLT_DT                  | Students Appr Completion           | Public  |        | HTML           | Excel           | XMI,          | Schedule   | Lookup References       | Favorite            |
| UCSR_GRAD_EXCEED_CMPLT_DT                    | Students Exceeding<br>Completion   | Public  | 57     | HTML           | Excel           | XML           | Schedule   | Lookup References       | Favorite            |
| UCSR_GS_PASTDUE_CHKLST_ITEMS_A               | Grad stdnt past due adm<br>childst | Public  | w      | HTML           | Excel           | XML,          | Schedule   | Lookup References       | Favorite            |
| UCSR_GS_PASTDUE_CHKLST_ITEMS_R               | Grad stdnt past due rec chkist     | Public  |        | HTML           | Excel           | XML           | Schedule   | Lookup References       | Favorite            |
| UCCO LOCKEDS DENTED FOR TERM                 | Ladvara Depled for a large         | D-blie  |        | LITER.         | Event           | VAN           | Cabadada   | Lastan * damaget        | Constitution        |

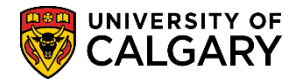

- 6. The **UCSR\_GRAD\_EXCEED\_COMPLT\_DT** query window opens allowing selection criteria to be entered. Complete the fields with desired search criteria. **Note:** You can enter this information directly or use the Lookup tools.
- 7. Enter the Institution = **UCALG** directly or use the **Lookup tool**.

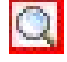

- 8. Select the applicable term or enter it directly. Click the **Look up Term** button.
- 9. Select the desired term (e.g. 2191 Winter 2019). Click the **2191** link.

| Query                | ×                 |
|----------------------|-------------------|
| Search by: Term      | ✓ begins with     |
|                      |                   |
| Look Up Cancel       | Advanced Lookup   |
| Coareb Deputte       |                   |
| Search Results       |                   |
| View 100 First 🕚 1-2 | 235 of 235 🕑 Last |
| T Term Description   | Short Description |
| 9999 End of Time     | End Time          |
| 2217 Fall 2021       | F21               |
| 2215 Summer 2021     | S21               |
| 2213 Spring 2021     | P21               |
| 2211 Winter 2021     | W21               |
| 2207 Fall 2020       | F20               |
| 2205 Summer 2020     | S20               |
| 2203 Spring 2020     | P20               |
| 2201 Winter 2020     | W20               |
| 2197 Fall 2019       | F19               |
| 2195 Summer 2019     | S19               |
| 2193 Spring 2019     | P19               |
| 2191 Winter 2019     | W19               |
| 218 Fall 2018        | F18               |
| 218 Summer 2018      | S18               |
| 2183 Spring 2018     | P18               |
| 2181 Winter 2018     | W18               |
| 2177 Fall 2017       | F17               |
| 2175 Chimmer Cove    | S17               |

10. Click the Look up Primary Plan button.

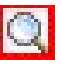

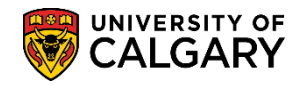

SA – Academic Advisement

11. Enter the desired information into the **begins with** field. For this example of GDER-AOS, enter "**gd**". Click the **Look Up** button then click the **GDER-AOS** link.

| Query                                       |                                |                       |                     | ×                  |  |  |  |  |  |
|---------------------------------------------|--------------------------------|-----------------------|---------------------|--------------------|--|--|--|--|--|
| Search by: Academic Plan V begins with GD × |                                |                       |                     |                    |  |  |  |  |  |
| Look Up<br>Search Re                        | Cancel Advanced Lool           | kup                   |                     |                    |  |  |  |  |  |
| View 100                                    |                                |                       | First 🕚 1           | of 1 🕑 Last        |  |  |  |  |  |
| Academic<br>Plan                            | Description                    | Academic<br>Plan Type | Academic<br>Program | Academic<br>Career |  |  |  |  |  |
| GDER-AOS                                    | Grad Div of Educational Resrch | AOS                   | (blank)             | GRAD               |  |  |  |  |  |
| 3                                           |                                |                       |                     |                    |  |  |  |  |  |

12. If you would like to limit your search to a specific degree, click the **Look up Degree Stream Plan** button and enter **ph** for example, to search for **PHD-DEG** and press **Lookup**. Click the **PHD-DEG** link.

| Query                          |                               |                       |                     | ×                  |  |  |  |  |  |
|--------------------------------|-------------------------------|-----------------------|---------------------|--------------------|--|--|--|--|--|
| Search by:                     | Academic Plan 🗸 beg           | ins with PH           |                     |                    |  |  |  |  |  |
| Look Up Cancel Advanced Lookup |                               |                       |                     |                    |  |  |  |  |  |
| Search Results                 |                               |                       |                     |                    |  |  |  |  |  |
| View 100                       |                               | Firs                  | it 🕚 1-18 of        | 18 🕑 Last          |  |  |  |  |  |
| Academic Plan                  | Description                   | Academic<br>Plan Type | Academic<br>Program | Academic<br>Career |  |  |  |  |  |
| PHAS-AOS                       | Physical Astronomy            | AOS                   | (blank)             | GRAD               |  |  |  |  |  |
| PHD-DEG                        | Doctor of Philosophy          | DEG                   | (blank)             | GRAD               |  |  |  |  |  |
| PHED-AOS                       | Chysical Education            | AOS                   | (blank)             | GRAD               |  |  |  |  |  |
| PHED-MAJ                       | hysical Education             | MAJ                   | (blank)             | UGRD               |  |  |  |  |  |
| PHFM-M-MAJ                     | Public Health/Family Medicine | MAJ                   | (blank)             | MED                |  |  |  |  |  |
| PHIL-AOS                       | Philosophy                    | AOS                   | (blank)             | GRAD               |  |  |  |  |  |
| PHIL-MAJ                       | Philosophy                    | MAJ                   | (blank)             | UGRD               |  |  |  |  |  |
| PHIL-MIN                       | Philosophy                    | MIN                   | (blank)             | UGRD               |  |  |  |  |  |
| PHILBA                         | PHIL-BA                       | ACP                   | (blank)             | UGRD               |  |  |  |  |  |
| PHILBAH                        | PHIL-BA-H                     | ACP                   | (blank)             | UGRD               |  |  |  |  |  |
| PHOT-G-SPC                     | Photography                   | SPC                   | (blank)             | GRAD               |  |  |  |  |  |
| PHSY-G-SPC                     | Physiology                    | SPC                   | (blank)             | GRAD               |  |  |  |  |  |
| PHYS-AOS                       | Physics                       | AOS                   | (blank)             | GRAD               |  |  |  |  |  |
| PHYS-G-SPC                     | Physics                       | SPC                   | (blank)             | GRAD               |  |  |  |  |  |
| PHYS-MAJ                       | Physics                       | MAJ                   | (blank)             | UGRD               |  |  |  |  |  |
| PHYS-MIN                       | Physics                       | MIN                   | (blank)             | UGRD               |  |  |  |  |  |
| PHYSBSC                        | PHYS-BSC                      | ACP                   | (blank)             | UGRD               |  |  |  |  |  |
| PHYSBSCH                       | PHYS-BSC-H                    | ACP                   | (blank)             | UGRD               |  |  |  |  |  |

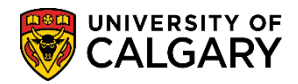

SA – Academic Advisement

Q

- 13. If you would like to limit your search to a single **Academic Program**, click the **Look up Academic Program** button.
- 14. You may also enter optional **Academic Program** (e.g. GSDOC) to narrow query search results. For this example, none will be selected. Click the **Cancel** button.

| Query                          |                                |                      | ×                 |  |  |  |  |  |  |
|--------------------------------|--------------------------------|----------------------|-------------------|--|--|--|--|--|--|
| Search by:                     | Academic Program 🗸 begins wit  | h                    |                   |  |  |  |  |  |  |
| Look Up Cancel Advanced Lookup |                                |                      |                   |  |  |  |  |  |  |
| View 100                       |                                | First 🕚 1-76         | of 78 🕑 Last      |  |  |  |  |  |  |
| Academic<br>Program            | Description                    | Short<br>Description | Academic<br>Group |  |  |  |  |  |  |
| 2PRG                           | []                             | []                   | RO                |  |  |  |  |  |  |
| AR2PG                          | Arts Bachelor                  | ARBCH                | AR                |  |  |  |  |  |  |
| ARBCH                          | Arts Bachelor                  | ARBCH                | AR                |  |  |  |  |  |  |
| AREXG                          | Faculty of Arts                | AREXG                | AR                |  |  |  |  |  |  |
| CCBCH                          | Communication & Culture Bach   | CCBCH                | CC                |  |  |  |  |  |  |
| CCVIS                          | Comm & Culture Visiting        | CCVIS                | CC                |  |  |  |  |  |  |
| ED2PG                          | Education Bachelor             | EDBCH                | ED                |  |  |  |  |  |  |
| EDBCH                          | Education Bachelor             | EDBCH                | ED                |  |  |  |  |  |  |
| EDDIP                          | Education Diploma              | EDDIP                | ED                |  |  |  |  |  |  |
| EN2PG                          | Schulich Sch of EN Bachelor    | ENBCH                | EN                |  |  |  |  |  |  |
| ENBCH                          | Schulich Sch of EN Bachelor    | ENBCH                | EN                |  |  |  |  |  |  |
| ENDIP                          | Schulich School of EN Diploma  | ENDIP                | EN                |  |  |  |  |  |  |
| ENEXG                          | Schulich School of Engineering | ENEXG                | EN                |  |  |  |  |  |  |
| ENSPC                          | Schulich School of EN Special  | ENSPC                | EN                |  |  |  |  |  |  |
| ENVIS                          | Schulich School of EN Visiting | ENVIS                | EN                |  |  |  |  |  |  |
| EVEXC                          | Environmental Design Exchange  | EVEXC                | EV                |  |  |  |  |  |  |
| EVMTH                          | Environmental Design Mstr Thes | EVMTH                | EV                |  |  |  |  |  |  |
| EVSPT                          | Environmental Design Spec Thes | EVSPT                | EV                |  |  |  |  |  |  |
| ET 9 16 1                      | Environ 5 500                  | CVVot                | -                 |  |  |  |  |  |  |

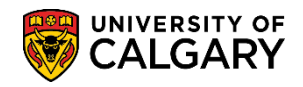

SA – Academic Advisement

15. Once all values have been entered, click the **View Results** button.

| UCSR_GRAD_EXCEED_CM              | PLT_DT - St | udents l | Exceeding Con | npletion         |
|----------------------------------|-------------|----------|---------------|------------------|
| Institution UC.                  |             |          |               |                  |
| Term 219                         | 1 Q 🖛       | -        |               |                  |
| Primary Plan (Optional) GD       | ER-AOS      |          |               |                  |
| Degree Stream Plan (Optional) PH | D-DEG 🔍     |          |               |                  |
| Academic Program (Optional)      | Q           |          |               |                  |
| View Results                     |             |          |               |                  |
| Last Name First Name             | Student ID  | Term     | Degree Plan   | Academic Program |
| 121                              |             |          |               |                  |
|                                  |             |          |               |                  |
|                                  |             |          |               |                  |

16. The query results will display in **HTML** format. The results can be saved as an Excel file. **Note:** All student information displayed is scrambled for FOIP reasons. Click the **Excel SpreadSheet** link.

|                   | 1                                                                                 | Institution UCALC            | G 🔍                         |                                  |                                          |                                    |                                                     |                                          |
|-------------------|-----------------------------------------------------------------------------------|------------------------------|-----------------------------|----------------------------------|------------------------------------------|------------------------------------|-----------------------------------------------------|------------------------------------------|
|                   |                                                                                   | Term 2191                    | Q                           |                                  |                                          |                                    |                                                     |                                          |
|                   | Primary Plan (                                                                    | (Optional) GDER-             | AOS 🔍                       |                                  |                                          |                                    |                                                     |                                          |
| De                | gree Stream Plan (                                                                | (Optional) PHD-D             | EG 🔍                        |                                  |                                          |                                    |                                                     |                                          |
| A                 | cademic Program (                                                                 | (Optional)                   | Q                           |                                  |                                          |                                    |                                                     |                                          |
|                   |                                                                                   |                              |                             |                                  |                                          |                                    |                                                     |                                          |
| ٧                 | /iew Results                                                                      |                              |                             |                                  |                                          |                                    |                                                     |                                          |
| ۷<br>D            | /iew Results<br>lownload results in                                               | Excel SpreadS                | heet CSV Te                 | d File X                         | ML File (1 kb)                           |                                    |                                                     |                                          |
| V<br>D<br>Vie     | /iew Results<br>lownload results in<br>ew All                                     | Excel SpreadS                | sheet CSV Te                | kt File X                        | ML File (1 kb)                           |                                    |                                                     | First 1-3 of 3 Las                       |
|                   | View Results<br>Nownload results in<br>ew All<br>Last Name                        | Excel SpreadS                | Sheet CSV Tex               | t File X                         | ML File (1 kb)<br>Degree Plan            | Academic Program                   | Maximum Completion Date                             | First 1-3 of 3 Las                       |
| Vie<br>1          | View Results<br>Nownload results in<br>ew All<br>Last Name<br>Eckhart             | First Name                   | Sheet CSV Tex<br>Student ID | t File X<br>Term<br>2191         | ML File (1 kb)<br>Degree Plan<br>PHD-DEG | Academic Program<br>GSDOC          | Maximum Completion Date<br>2018/07/15               | First 1-3 of 3 Las<br>Joint Program      |
| V<br>Vi<br>1<br>2 | View Results<br>bownload results in<br>ew All<br>Last Name<br>Eckhart<br>Phillips | First Name Jocelyne Lorraine | Sheet CSV Tex               | t File X<br>Term<br>2191<br>2191 | Degree Plan<br>PHD-DEG<br>PHD-DEG        | Academic Program<br>GSDOC<br>GSDOC | Maximum Completion Date<br>2018/07/15<br>2018/10/06 | First 1-3 of 3 Las<br>Joint Program<br>N |

17. After pressing **Excel SpreadSheet**, a download bar displays (depending on browser) prompting you to Open/Save (Save, Save as or Save and Open).

|   |                                                                                   | Save          |
|---|-----------------------------------------------------------------------------------|---------------|
|   | Do you want to open or save UCSR_GRAD_EXCEED_CMPLT_DT_23856.xlsx (3.86 KB) from ? | Save as       |
|   | Open Save 🔻                                                                       | Save and open |
| L |                                                                                   |               |

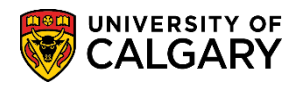

### 18. Results will be displayed in the Excel SpreadSheet.

| A                  | В          | С               | D    | E         | F     | G          | н            | 1 | J |
|--------------------|------------|-----------------|------|-----------|-------|------------|--------------|---|---|
| Students Exceeding | Complet 3  |                 | •    | D D       |       |            | 1-1-1 D      |   |   |
| Last Name          | First Name | j Student IIJ i | 191  | Degree Pi | CSDOC | 2019-07-15 | Joint Progra | m |   |
| Dhilling           | Lorraina   |                 | 2191 | PHD-DEG   | GSDOC | 2010-01-13 | N            |   |   |
| Zacharewicz        | Stella     |                 | 2191 | PHD-DEG   | GSDOC | 2010-10-00 | N            |   |   |
| Lacitalewicz       | Otena      | -               |      | 1110 000  | 00000 | 2010 02 20 | 14           |   |   |
|                    |            |                 |      |           |       |            |              |   |   |
|                    |            |                 |      |           |       |            |              |   |   |
|                    |            |                 |      |           |       |            |              |   |   |
|                    |            |                 |      |           |       |            |              |   |   |
|                    |            |                 |      |           |       |            |              |   |   |
|                    |            |                 |      |           |       |            |              |   |   |
|                    |            |                 |      |           |       |            |              |   |   |
|                    |            |                 |      |           |       |            |              |   |   |
|                    |            |                 |      |           |       |            |              |   |   |
|                    |            |                 |      |           |       |            |              |   |   |
|                    |            |                 |      |           |       |            |              |   |   |
|                    |            |                 |      |           |       |            |              |   |   |
|                    |            |                 |      |           |       |            |              |   |   |
|                    |            |                 |      |           |       |            |              |   |   |
|                    |            |                 |      |           |       |            |              |   |   |
|                    |            |                 |      |           |       |            |              |   |   |
|                    |            |                 |      |           |       |            |              |   |   |
|                    |            |                 |      |           |       |            |              |   |   |
|                    |            |                 |      |           |       |            |              |   |   |
|                    |            |                 |      |           |       |            |              |   |   |
|                    |            |                 |      |           |       |            |              |   |   |
|                    |            |                 |      |           |       |            |              |   |   |
|                    |            |                 |      |           |       |            |              |   |   |
|                    |            |                 |      |           |       |            |              |   |   |
|                    |            |                 |      |           |       |            |              |   |   |
|                    |            |                 |      |           |       |            |              |   |   |
|                    |            |                 |      |           |       |            |              |   |   |

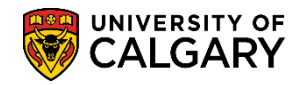

#### Save/Remove Query From Favorites:

 To save a query as a favorite, navigate to **Reporting Tools > Query > Query Viewer**. Enter ucsr and press Enter or Search. A list of ucsr queries display. Clicking on Favorite at the end of the line will save the specific query as a favorite. Click the Favorite link.

| Favorites 🔻 Main Menu 🄻 > Repo                 | orting Tools 🔻 > 🛛 Query 🍸 🔅                             | Que              | ry Viewer |                |                 |               |             | 🟫 Home                  | Add to Favor        |
|------------------------------------------------|----------------------------------------------------------|------------------|-----------|----------------|-----------------|---------------|-------------|-------------------------|---------------------|
|                                                | 4274535 (Wilson,Gretchen) o<br>rom CSPRD on 2018-09-30 ( | n CST<br>@ 08:59 | IRN3      | All            | •               | Search        |             | Adv                     | ranced Search       |
|                                                |                                                          |                  |           |                |                 |               |             |                         | New W               |
| Query Viewer                                   |                                                          |                  |           |                |                 |               |             |                         |                     |
| Enter any information you have and click Searc | h. Leave fields blank for a list of                      | all valu         | es.       |                |                 |               |             |                         |                     |
| *Search By Query Name                          | ✓ begins with                                            | JCSR             |           |                |                 |               |             |                         |                     |
| Search Advanced Search                         |                                                          |                  |           |                |                 |               |             |                         |                     |
|                                                |                                                          |                  |           |                |                 |               |             |                         |                     |
| Search Results                                 |                                                          |                  |           |                |                 |               |             |                         |                     |
| *Folder View All Folders                       | $\checkmark$                                             |                  |           |                |                 |               |             |                         |                     |
| Query                                          |                                                          |                  |           | Personalia     | ze   Fin        | d   View      | AII   💷   🔜 | First 🕚 1-23 of         | 23 🕑 Last           |
| Query Name                                     | Description                                              | Owner            | Folder    | Run to<br>HTML | Run to<br>Excel | Run to<br>XML | Schedule    | Definitional References | Add to<br>Favorites |
| UCSR_ACCESS_STDNT_T2202_INFO                   | Access Stdnt T2202<br>Information                        | Public           |           | HTML           | Excel           | XML           | Schedule    | Lookup References       | Favorite            |
| UCSR_COOP_CLASSES_TO_SCHEDULE                  | COOP/INTE Class Scheduling                               | Public           |           | HTML           | Excel           | XML           | Schedule    | Lookup References       | Favorite            |
| UCSR_DONATION_SUMMARY                          | SR T2202A Donation<br>Summary                            | Public           |           | HTML           | Excel           | XML           | Schedule    | Lookup References       | Favorite            |
| UCSR_EFWR_NOT_CLEAR_BY_DT                      | EFF. Writing Not Clear by<br>Date                        | Public           |           | HTML           | Excel           | XML           | Schedule    | Lookup References       | Favorite            |
| UCSR_EMAILS_FOR_LOCKERS_RENTED                 | Email Addr for Lockers<br>Rented                         | Public           |           | HTML           | Excel           | XML           | Schedule    | Lookup References       | Favorite            |
| UCSR_ENROLLED_NO_T2202_DATA                    | Students with no T2202 Data                              | Public           |           | HTML           | Excel           | XML           | Schedule    | Lookup References       | Favorite            |
| UCSR_GRAD_APPROACH_CMPLT_DT                    | Students Appr Completion                                 | Public           |           | HTML           | Excel           | XML           | Schedule    | Lookup References       | Favorite            |
| JCSR_GRAD_EXCEED_CMPLT_DT                      | Students Exceeding<br>Completion                         | Public           |           | <u>HTML</u>    | Excel           | XML           | Schedule    | Lookup References       | Favorite            |
| UCSR_GS_PASTDUE_CHKLST_ITEMS_A                 | Grad stdnt past due adm<br>chkist                        | Public           |           | HTML           | Excel           | XML           | Schedule    | Lookup Reference        | Favorite            |
| UC '8 PASTDUE CHKLST_ITE'                      | Grad etd-t past due rec chkist                           | Public           |           | HTM            | ~xcel           | YMI           | Schedule    | Lookup References       | Favorite            |

2. The favorite will display at the bottom of the menu in My Favorite Queries.

| My Favorite Queries       | /                             |        |        |                | Persor          | nalize   F    | Find   🗇 | 📑 First 🕚 1 of 1        | 🕑 Last |
|---------------------------|-------------------------------|--------|--------|----------------|-----------------|---------------|----------|-------------------------|--------|
| Query Name                | Description                   | Owner  | Folder | Run to<br>HTML | Run to<br>Excel | Run to<br>XML | Schedule | Definitional References | Remove |
| UCSR_GRAD_EXCEED_CMPLT_DT | Students Exceeding Completion | Public |        | HTML           | Excel           | XML           | Schedule | Lookup References       | -      |
| Clear Favorites List      |                               |        |        |                |                 |               |          |                         |        |

3. The next time you navigate to Query Viewer, My Favorite Queries will be listed eliminating the step to enter ucsr for related queries. However, if you wish to use another ucsr query that is not listed as one of your favorites, you will have to enter ucsr to see the entire list of queries.

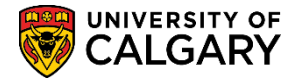

4. To remove a query from your Favorites, click the "-" minus sign at the end of the row. The query will be removed. Note there is no prompt "Are you sure yes or no?" as the delete is immediate. Click the **Remove** button.

| uery Name               | Description                   | Owner  | Folder | Run to<br>HTML | Run to<br>Excel | Run to<br>XML | Schedule | Definitional References | Remov |
|-------------------------|-------------------------------|--------|--------|----------------|-----------------|---------------|----------|-------------------------|-------|
| CSR_GRAD_EXCEED_CMPLT_D | Students Exceeding Completion | Public |        | HTML           | Excel           | XML           | Schedule | Lookup References       |       |

For the corresponding online learning, consult the student administration training website.

## End of Procedure.